# How to view your Google Ads account's Analytics

#### **STEP 1**

### Go to https://crm.partneringupva.com/

#### **STEP 2**

### Select your Sub-account

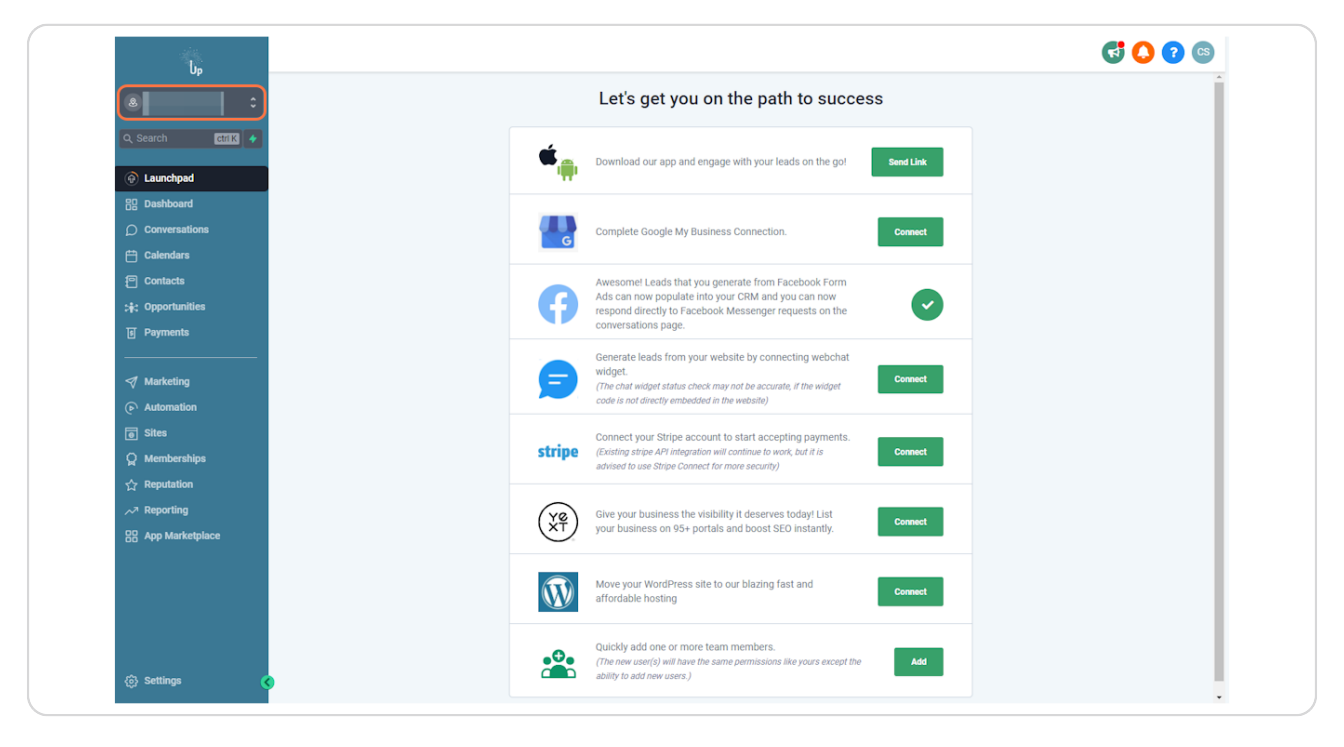

## STEP 3

# **Click on Reporting**

| U <sub>P</sub>                     |                                                                                                    | <b>G 🗘 🕄</b> 🛯 |
|------------------------------------|----------------------------------------------------------------------------------------------------|----------------|
|                                    | Let's get you on the path to success                                                                                                    | Î              |
| Q Search CITIK +                   | Download our app and engage with your leads on the got                                                                                                    |                |
| Bg Dashboard       O conversations | Complete Google My Business Connection.                                                                                                    |                |
| 는 Calendars<br>편 Contacts          | Awesomel Leads that you generate from Facebook Form                                                                                                    |                |
| ;‡: Opportunities<br>፱ Payments    | Ads can now populate into your CRM and you can now respond directly to Focebook Messenger requests on the conversations page.                                                  |                |
| → Marketing                        | Generate leads from your website by connecting webchat<br>widget.<br>(The char widget status check may not be accurate, if the widget<br>can and anterpredicted in the weaken) |                |
| (e) Automation                     | Connect your Stripe account to start accepting payments. (Exating stripe AP integration will continue to inoxi, but it is Connect                                              |                |
| ☆ Reputation                       | abvises to use strape Lanner for more accurry                                                                                                    |                |
| 88 App Marketplace                 | your business on 95+ portals and boost SEO instantly.                                                                                                    |                |
|                                    | Move your WordPress site to our blazing fast and convect                                                                                                    |                |
| ලි Settings                        | Quickly add one or more team members.<br>(The new set(s) will have the same permissions like yours except the<br>Model of the out or ever.)                                    |                |

#### STEP 4

# You can export the data by clicking the Export button

|         | Conversion Rate  |
|---------|------------------|
| 🔶 CPS 🧲 | Export 🗄 Columns |
|         |                  |

### STEP 5

## Select date & time

| <b>C</b> ? C                               |
|--------------------------------------------|
| Submit Feedback Out 24° 2023 - Nov 8° 2023 |
| Conversions                                |
| 3                                          |

### STEP 6

# If you need to view more details about one campaign, you can click it

| warkeung        |                  |   |          |          |
|-----------------|------------------|---|----------|----------|
| Automation      |                  |   |          |          |
| Sites           |                  |   |          |          |
| Memberships     | Q Type to search |   |          |          |
| Reputation      | CAMPAIGN         | ¢ | STATUS 🔶 | CLICKS 🔶 |
| Reporting       |                  |   |          |          |
| App Marketplace |                  |   |          |          |
|                 | -                |   |          |          |
|                 |                  |   |          |          |
|                 |                  |   |          |          |
|                 |                  |   |          |          |